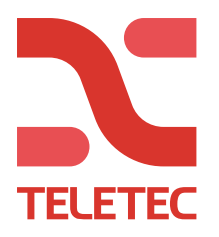

# PowerManage

Logg ind på <u>http://pm.teletec.se/</u> med brugernavn og password (Du får dette af Teletec)

|     | PowerMa     | nage    |  |
|-----|-------------|---------|--|
| LO  | GG PÅ       |         |  |
| E-ŗ | ost         |         |  |
| Pa  | ssord       |         |  |
| GLI | MT PASSORD? | LOGG PÅ |  |
|     | 4.4.25.1    |         |  |

#### Ændre indloggningspassword

- 1. Klik på brugerikonet øverst til højre på hvilken som helst side.
- 2. Vælg (Ændre password) fra menuen.
- 3. Angiv dit nuværende password i feltet "nuværende password".
- 4. Angiv det nye password i feltene "Nyt password" og "bekræft password".
- 5. Klik på GEM/LAGRE.

#### Reset et glemt password:

- 1. Fra LOGIN-dialogboksen, klik på <u>GLEMT PASSWORD?</u> i nedre venstre hjørne.
- 2. Skriv din registrerede e-mailadresse i e-mailfeltet og klik på MINNE OM/PÅMIND.
- 3. Log på e-mailkontoen til adressen du opgiver, og hent det nye password.

Bemærk: Hvis du ikke finder e-mailen med reset af password i indbakken, tjek spammappen.

4. Log på med din e-mailadresse og det nye password.

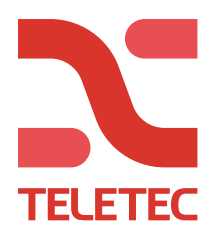

#### **Opret et anlæg:**

| Tryk på | + LEGG TIL PANEL | _ |
|---------|------------------|---|
|---------|------------------|---|

| InG | LEGG TIL NEO PANEL                     | taaaa arabiaaaa  | < |
|-----|----------------------------------------|------------------|---|
| 1   | Panelinformasjon<br>Paneltype<br>Neo ~ | Kundeinformasjon |   |
| 2   | Panel-ID                               | E-post           |   |
| 3   | Konto                                  | Telefon 8-       |   |
| 4   | Gruppe                                 | Adresse          |   |
| 6   | SIM-nummer                             | Merknad          |   |
|     |                                        | AVVIS LAGRE      |   |

- 1. Vælg om det er en NEO eller PowerMaster. (Vælg NEO hvis det er en PSP)
- 2. Indtast Panel-ID (Aflæses i [851][442] på NEO/PSP)
- 3. Konto: Brug det samme som du ligger ind i [310][000] på DSC, og «kunde ID» på PowerMaster. (Kan være et fiktivt nummer, 123456, 1234 eller lignende hvis der ikke skal være overføring til kontrolcentral samtidigt)
- 4. Vælg gruppen du vil have at anlæget skal ligge i.
- 5. Kryds af hvilke kommunikationsveje centralen har.
- 6. Hvis du kun har GSM, må telefonnummeret til SIM-kortet indtastes for «vækning».
- 7. Kundenavn
- 8. Valgfrit (kundeinformation)

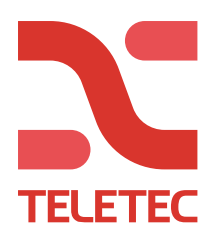

| F      | ower         |   | 123456789999         IKKE AKTIVERT           123456         Texas indexequences existent          |
|--------|--------------|---|---------------------------------------------------------------------------------------------------|
| Manage |              |   | Dette panelet har ikke blitt aktivert enda og kan ikke behandles riktig fra PowerManager. AKTIVER |
| Ę      | 123456789999 | ) |                                                                                                   |
|        | Paneler      |   |                                                                                                   |
| Ċ      | My Jobs      |   |                                                                                                   |
|        | Hendelser    | 0 |                                                                                                   |
|        | Fastvare     |   |                                                                                                   |
| * *    | System       |   |                                                                                                   |
|        |              |   |                                                                                                   |
|        |              |   |                                                                                                   |
|        |              |   |                                                                                                   |
|        |              |   |                                                                                                   |
|        |              |   | Oppdaging pågår                                                                                   |
|        |              |   |                                                                                                   |
|        |              |   |                                                                                                   |
|        |              |   |                                                                                                   |

Nå kan du programmere anlægget til PowerManage. (Se egen manual for dette)

AKTIVER

Når programmeringen er gjort, og du har ventet i 5 minutter, trykker du på

| AKTIVER PANEL   |       | ×       |
|-----------------|-------|---------|
| Installatørkode |       |         |
|                 | AVVIS | AKTIVER |
|                 |       |         |

Hvis anlægget har kontakt med PowerManage, vil information nu hentes.

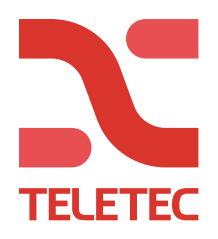

# Paneloversikt:

Du kan se en liste over alle panelene som er registrert på serveren på Paneler-siden.

| 1 |        | 2                   | 2 | 3 | 4                       | 5            | 6<br>            | 7<br>            | 8            |           | 9               | 9<br>            | 10 11              |
|---|--------|---------------------|---|---|-------------------------|--------------|------------------|------------------|--------------|-----------|-----------------|------------------|--------------------|
|   | Po     | wer                 |   | ٩ | Søk                     |              |                  |                  |              |           |                 |                  |                    |
|   | Manage |                     |   | • |                         |              |                  |                  |              |           |                 | 1 — 11 av 11 💌 < | > + LEGG TIL PANEL |
|   | Ð      | 171206071711        |   |   | PANELET                 | GRUPPE       |                  | MODELL           | HENDELSER    |           | FEIL            |                  | CUSTOMER           |
| - |        | Paneler             |   |   | 0707AE70DEFD 100155     | Teletec TEST | G B              | HS3032           | ~            |           | Ingen problemer |                  | Testvegg PSP       |
|   |        | Ødelagte Paneler    | × |   | 202015 001201           | Teletec TEST | G B <sup>G</sup> | PowerMaster 360R | ~            |           | Ingen problemer |                  | PM360 Test         |
|   |        | Hendelser           | 0 |   | 01010 001201            | Teletec TEST | GB               | PowerMaster 10   | ~            | $\odot$   | Ingen problemer |                  | PM10 Test          |
|   |        | Factuare            |   |   | TED A A OD OE OO 760224 | Teletec TEST | GB               | HS3128           | <b>1</b> 🛦 0 |           | Ingen problemer |                  | SthIm PSP          |
| • | -      | Oppgraderingsstatus |   |   | 1.4.242 000000          | Teletec TEST | G B <sup>G</sup> | PowerMaster 360R | ×            |           | Ingen problemer |                  | TEST_DAL_HJE       |
|   |        | oppgraaernigeetatae |   |   | DOEF10000000 1201550    | Teletec TEST | GB               | HS3032           | ×            | $\otimes$ |                 | ]                | Demovegg PSF       |
|   | \$     | System              |   |   | 24610560 1204           | Teletec TEST | GB               | BLE320           | ×            |           | Ingen problemer |                  | Test TL405LE       |
|   |        | Grupper             |   |   | SOGAACD70DDE 1100FF     | Teletec TEST | G B              | HS3128           | ×            |           | Ingen problemer |                  | GBG PSP            |
|   |        | Prosesser           |   |   | 771200000011 202077     | Teletec TEST | GB               | HS2016           | ×            |           | Ingen problemer |                  | GBG NEO            |
|   |        |                     |   |   | 150522611611 120156     | Teletec TEST | GB               | HS2064           | ×            |           | Ingen problemer |                  | Demovegg NEC       |
|   |        |                     |   |   | 171200071711 120156     | Teletec TEST | GB               | HS2064           | ~            |           | Ingen problemer |                  | Testvegg NEO       |

Forklaring i tabellen på næste side

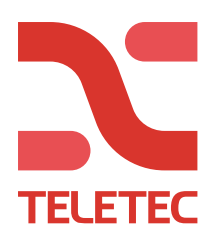

| NR | NAVN              | FORKLARING                                                                                                    |
|----|-------------------|----------------------------------------------------------------------------------------------------|
| 1  | Sidst sete panel  | Klik for å vise det siste panelet som er vist                                                                    |
| 2  | Panel filter      | Tilpassede søgefiltre som du opretter for Panelsiden, vises<br>her. De forhåndsindstillede "Ødelagte paneler" og |
|    |                   | "Kvikkerede fejl" vises som standard. Tryk på disse for at                                                       |
|    |                   | filtrere.                                                                                                    |
| 3  | Søgefelt          | Her kan du søge                                                                                                  |
| 4  | Panelnavn/konto   | Viser panelnavnet og panel-ID'et. Som standard er                                                                |
|    |                   | panelnavnet panel-ID. Panel-ID kan aflæses i tastaturet i                                                        |
|    |                   | programmeringsmodus: [851] [422].                                                                                |
| 5  | Gruppe            | Gruppen som panelet tilhører vises i GRUPPE-kolonnen.                                                            |
| 6  | Tilkoblingsstatus | G-ikonet = GPRS forbindelse,                                                                                     |
|    |                   | B-ikonet = Ethernet forbindelse.                                                                                 |
|    |                   | Farven på et ikon repræsenterer følgende information:                                                            |
|    |                   | GRÅ = ingen kommunikationskanaler.                                                                               |
|    |                   | GRØN = kommunikationskanalen til stede og serveren                                                               |
|    |                   | modtager keep-alive meldinger fra panelet.                                                                       |
|    |                   | BLÅ= åben forbindelse mellem panelet og serveren.                                                                |
|    |                   | RØD = kommunikationskanalen til stede, men serveren                                                              |
|    |                   | modtager ikke meldinger fra panelet.                                                                             |
|    |                   | SORT = deaktiveret i panelets gruppe.                                                                            |
| 7  | Paneltype         | Modellen på panelet                                                                                              |
| 8  | Hændelser         | HÆNDELSER-kolonnen indeholder et sammendrag af                                                                   |
|    |                   | alarm- og advarselshændelser.                                                                                    |
|    |                   | Klokkesymbolene indikerer en alarm og advarselssymbolet                                                          |
|    |                   | indikerer en advarsel.                                                                                           |
|    |                   | Klik på symbolene for at få en liste frem.                                                                       |
|    |                   | Hvis der ikke er nogen hændelser, eller alle hændelser er                                                        |
|    |                   | løst, vises et grønt mærke.                                                                                      |
| 9  | Feil              | FEJL-kolonnen viser fejl i panelet.                                                                              |
|    |                   | Hold markøren over et fejlikon for at se en detaljeret                                                           |
|    |                   | beskrivelse af fejlen. Klik på en fejl for at se en liste over                                                   |
|    |                   | alle fejl.                                                                                                    |
|    |                   | Hvis et panel er markeret med SERVICE, vises et brugerikon                                                       |
|    |                   | til venstre i kolonnen FEJL med initialerne på brugeren som                                                      |
|    |                   | er godkendt til at betjene panelet.                                                                              |
| 10 | Kundenavn         | Navnet/firmanavnet til sluttkunden                                                                               |
| 11 | Legg til panel    | Klik for at tilføje et nyt panel til serveren                                                                    |

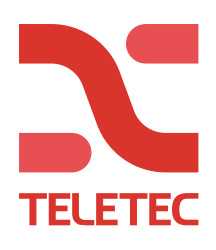

| Power<br>Manage                 | 1 2 3 4 5 6 7 8 9<br>9 171002071711 DEAKTIVER<br>123456 DEAKTIVER<br>ENHETER KONFIGURASJON TASTATUR STATUS HENDELSER LOGGER PROSESSER FASTVARE | 10<br>INFORMASJON                                                            | 11 12 13 14<br>HANDLINGER - C REFRESH       |
|---------------------------------|----------------------------------------------------------------------------------------------------|------------------------------------------------------------------------------|---------------------------------------------|
| <ul> <li>• • Paneler</li> </ul> | Bare problemenheter Skjul null enheter                                                                                                    |                                                                              | C OPPDATER RSSI + LEGG TIL ENHET 🌴 GANGTEST |
| My Jobs                         | HS2064<br>Notex Profilier                                                                                                    |                                                                              | Tilkoblet                                   |
| <ul> <li>System</li> </ul>      | MODULER  C Generisk kommunikator (1) Moden Proteilener  Soner                                                                                  |                                                                              |                                             |
|                                 | OVERLIKKELI O AKTIVERING 1: SONE 1      HW-sone koblet direkte til panelet (3)      MGEN PROBLEMER     Port 1                                  | MOMENTANT   SONE 2<br>HW-sone koblet direkte til panelet 1<br>NGEN PROBLEMER | Port 2                                      |
|                                 | FORSINKELSE 1   POS914     Internet 1     Internet 1     Internet 1                                                                            | FORSINKELSE 1   PIRCAM     Bevegelseskamera 1     Ivden PROELEMER            | lı.                                         |
|                                 | TILBEHAR  KEYPAD 1  2x16 LCD RFK tastatur med prox 3  MGEN PROBLEMER                                                                           |                                                                              |                                             |

| NR | NAVN              | FORKLARING                                                    |  |  |  |  |  |
|----|-------------------|---------------------------------------------------------------|--|--|--|--|--|
| 1  | Tilkoblingsstatus | (se 6 i forrige tabel)                                        |  |  |  |  |  |
| 2  | Enheder           | Oversigt over alle enheder i systemet                         |  |  |  |  |  |
| 3  | Konfiguration     | Her kan man downloade komplet programmering af                |  |  |  |  |  |
|    |                   | anlægget, og lave endringer.                                  |  |  |  |  |  |
| 4  | Tastatur          | Virituelt tastatur. (Kræver kom.kort v5.0 eller nyere)        |  |  |  |  |  |
| 5  | Status            | Viser om anlægget er tilkoblet, deltilkoblet eller frakoblet. |  |  |  |  |  |
| 6  | Hændelser         | Viser kommuniserte hendelser                                  |  |  |  |  |  |
| 7  | Logg              | Viser alle loggførte hendelser                                |  |  |  |  |  |
| 8  | Processer         | Viser processer                                               |  |  |  |  |  |
| 9  | Hardware          | Her kan du se gældende firmware på hovedkort, tastatur        |  |  |  |  |  |
|    |                   | og moduler. Du kan også opgradere firmware hvis det           |  |  |  |  |  |
|    |                   | findes en nyere tilgængelig.                                  |  |  |  |  |  |
| 10 | Information       | Information om kunden og anlægget.                            |  |  |  |  |  |
| 11 | Opdater RSSI      | Se nuværende signalstyrke på trådløse komponenter.            |  |  |  |  |  |
| 12 | Handlinger        | Rediger information eller fjern centraler fra serveren.       |  |  |  |  |  |
| 13 | + Tilføj enhet    | Tilføj trådløse enheder i systemet.                           |  |  |  |  |  |
| 14 | Gangtest          | Starter gangtest                                              |  |  |  |  |  |

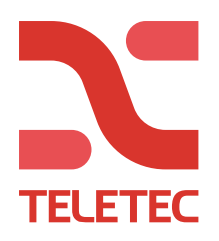

# Konfiguration/Programmering fra PowerManage

| Power<br>Manage                                         | enheter Konfigurasjon Tasta                | TUR STATUS HENDELSER LOOGER PROSESSER FASTVARE INFORMASJON | AANDLINGER - C REFRESH                          |
|---------------------------------------------------------|--------------------------------------------|------------------------------------------------------------|-------------------------------------------------|
| O 171200071711                                          | 2 ventende konfigurasjonsendringer LAST OF | PP SLETT                                                   |                                                 |
| > 📰 Paneler                                             | ← 04.02 14:34                              |                                                            | Hurtigsøk                                       |
| 🗘 My Jobs                                               |                                            |                                                            | Vis kun endrede                                 |
| Hendelser 0                                             | BRUKERPRUGRAMMERING                        |                                                            |                                                 |
| 🕨 📰 Fastvare                                            | Bruker nr. 1 Master                        |                                                            | INNHOLDSFORTEGNELSE                             |
| 🕨 🗱 System                                              | Etikett                                    | Bruker 1                                                   | Brukerprogrammering                             |
| MY JOBS 🛷                                               | Kode                                       |                                                            | Bruker nr. 1 Master                             |
| 171001071711                                            |                                            |                                                            | <ul> <li>User No. 2 - 23</li> </ul>             |
| Last ned neo logg<br>Fullført på: mindre enn ett minutt |                                            |                                                            | User No. 24 - 47                                |
|                                                         | User No. 2 - 23                            |                                                            | User No. 48 - 71                                |
|                                                         | Bruker nr. 2                               |                                                            | Brukernr. 72 - 95                               |
|                                                         | Etikett                                    | Ikke angitt                                                | <ul> <li>[000] Etikett Programmering</li> </ul> |
|                                                         |                                            |                                                            | Sone Definisjoner                               |
|                                                         | Kode                                       | ikke angitt                                                | <ul> <li>[005] Systemtid</li> </ul>             |
|                                                         | Proxy-tagg                                 | Ikke angitt                                                | [006] Tilgangskoder                             |
|                                                         |                                            |                                                            | [007-012] PGM Programmering                     |
|                                                         |                                            |                                                            | [013-304] System Alternativer                   |
|                                                         | Bruker 2 Egenskaper                        |                                                            | ▶ 1307-308l Hendelsesranportering               |

| NR | NAVN                | FORKLARING                                                 |
|----|---------------------|------------------------------------------------------------|
| 1  | Upload              | Her ser du antal ændringer du har gjort, og disse uploades |
|    |                     | til centralen når du trykker på «Upload».                  |
| 2  | Indholdsfortegnelse | Her er alle menuerne i programmeringen                     |
| 3  | Søg                 | Søg efter menu eller tekst                                 |

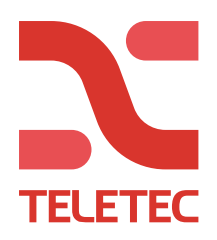

## Virituelt tastatur

| 123456              | DEAKTIVER    |                           |           |           |          |            |                                                                      |             | HANDLINGER   | R ▼ C |
|---------------------|--------------|---------------------------|-----------|-----------|----------|------------|----------------------------------------------------------------------|-------------|--------------|-------|
| ENHETER KONFIGURAS. | ION TASTATUR | STATUS HENDELS            | ER LOGGER | PROSESSER | FASTVARE | INFORMASJO | N                                                                    |             |              |       |
| Lyd deaktivert      |              |                           |           |           |          |            |                                                                      |             |              |       |
|                     | ~            | 8 /                       |           |           |          |            | LOGG                                                                 | FILTER - RE | ENS LAST NED |       |
|                     |              | System is<br>Ready to Arm |           |           |          |            | 12:02 leds: READY(1)<br>12:02 leds: LIGHTBAR(1)                      |             |              |       |
|                     |              | <                         | >         |           |          |            | 12:02> #<br>12:02 Press (*) for <>Zone Byp<br>12:02 leds: TROUBLE(0) | ass         |              |       |
|                     | 1            | 2                         | 3         |           |          |            | 12:02 leds: READY(0)<br>12:02 leds: LIGHTBAR(1)                      |             |              |       |
|                     | 4            | 5                         | 6         |           |          |            | 12:02> *<br>12:02 Date Time FEB 24/21                                | 12:02p      |              |       |
|                     | 7            | 8                         | 9         |           |          |            | 12:02 System is Ready to A<br>12:02 leds: AC(1)                      | rm          |              |       |
|                     | *            | 0                         | #         |           |          |            | 12:02 leds: TROUBLE(0)<br>12:02 leds: ARMED(0)                       |             |              |       |
|                     | Ē            | . <u></u>                 | •         |           |          |            | 12:02 leds: READY(1)<br>12:02 leds: LIGHTBAR(1)                      | 11-21-      |              |       |
|                     | û            | ۵<br>۲                    | Ň         |           |          |            | 11:31 System is Ready to A<br>11:31 leds: AC(1)                      | rm          |              |       |
|                     |              | e                         | Ð         |           |          |            |                                                                      |             |              |       |

## <u>Status</u>

Her kan du se status på anlægget: (Eksempel 1 er FRA, eksempel 2 er TIL)

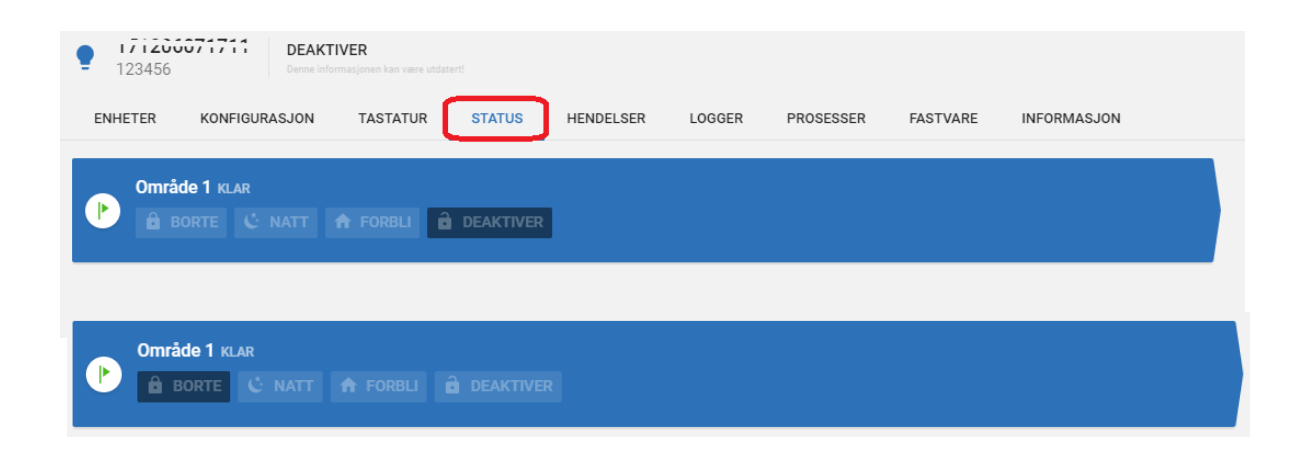

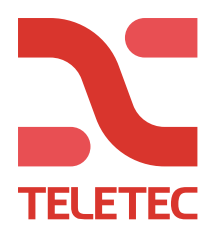

## Kvittere alarmer:

Alarmer vil vises med en rød «klokke» i oversigten.

Det kan være smart at kvittere alarmer jævnlig for at have et bedre overblik over anlæg med eventuelle problemer. (Teletec vil også kvittere alarmer med jævne mellemrum)

Tryk på «Klokken»

|                                           | 123456                                                               | Teletec TEST 6                                  | B HS2064                | 单 1 ▲ 0<br>1 ubehandlede alarmer | Ingen problemer   |       |
|-------------------------------------------|----------------------------------------------------------------------|-------------------------------------------------|-------------------------|----------------------------------|-------------------|-------|
| 1. Tid<br>2. Par<br>3. 0<br>4. Hæ<br>5. 0 | spunkt for h<br>nel-ID<br>Viser at de<br>ndelsestype<br>Tryk her for | ændelsen<br>r findes billede<br>at kvittere hær | til hændelse<br>ndelsen | en. (Kunden kan se b             | illedet i app'en) |       |
| 1                                         | 2                                                                    | 3 4                                             |                         |                                  |                   | 5<br> |
| DATO                                      | PANELET                                                              | ALVORLIGHETSGRAD                                |                         | AVTALE                           |                   |       |
| 08:49:28   dag                            | 171203071711 123456                                                  | 🖸 🗍 Medical Alarm                               |                         | Control Panel                    | 0                 | 0.    |
| Alarmen e                                 | r nu kvittere                                                        | t ud                                            |                         |                                  |                   |       |

|  | 1/1200071711 123456 | Teletec TEST | GB | HS2064 | $\checkmark$ | Ingen problemer |
|--|---------------------|--------------|----|--------|--------------|-----------------|
|--|---------------------|--------------|----|--------|--------------|-----------------|